# Abrufen und Ausführen der Wiederherstellungssoftware auf der virtuellen CUCM-Maschine

## Inhalt

Einleitung Hintergrundinformationen ISO-Image für Wiederherstellungssoftware herunterladen ISO-Image in den ESXi-Datenspeicher hochladen Erforderliche VM-Einstellungen vor der Wiederherstellung Anforderungen nach der Wiederherstellung

# Einleitung

In diesem Dokument wird beschrieben, wie Sie die Wiederherstellungssoftware für Cisco Unified Communications Manager (CUCM) erhalten und ausführen.

## Hintergrundinformationen

In diesem Dokument wird beschrieben, wie Sie die Wiederherstellungssoftware für den Cisco Unified Communications Manager (CUCM) erhalten und ausführen. Außerdem werden die vor und nach der Wiederherstellung erforderlichen Änderungen an den Einstellungen der virtuellen Maschine (VM) beschrieben.

Die ISO-Images der Wiederherstellungssoftware werden im ESXi-Datenspeicher gespeichert.

Datenspeicher sind analog zu Dateisystemen logische Container, die die Besonderheiten der einzelnen Speichergeräte verbergen und ein einheitliches Modell für die Speicherung von VM-Dateien bieten. Datenspeicher können auch zum Speichern von ISO-Images, VM-Vorlagen und Disketten-Images verwendet werden.

Der vSphere-Client wird verwendet, um auf die verschiedenen Arten von Speichergeräten zuzugreifen, die der ESXi-Host erkennt, und um Datenspeicher auf diesen bereitzustellen.

#### ISO-Image für Wiederherstellungssoftware herunterladen

So rufen Sie das ISO-Image der Wiederherstellungssoftware ab:

- 1. Navigieren Sie auf der Cisco Startseite zu **Downloads Startseite > Produkte > Unified** Communications > Anrufsteuerung > Unified Communications Manager (CallManager).
- 2. Klicken Sie auf die entsprechende CUCM-Version, und laden Sie die **Wiederherstellungssoftware** herunter:

Select a Software Type:

| Recovery Software <                                         |                      |
|-------------------------------------------------------------|----------------------|
| SIP Normalization and Transparency Scripts                  |                      |
| Unified Communications Manager / CallManager / Cisco Unity  | Connection Utilities |
| Unified Communications Manager / Cisco Unity Connection Tir | ne Zone Updates      |
| Unified Communications Manager / Cisco Unity Connection Up  | odates               |
| Unified Communications Manager Virtual Machine Templates    | 12                   |
| Unified Communications Manager/CallManager Device Packag    | ges                  |
| Unified Communications Manager/CallManager Locale Installe  | er                   |

3. Laden Sie das ISO-Image der Wiederherstellungssoftware herunter, und speichern Sie es im ESXi-Datenspeicher.

#### ISO-Image in den ESXi-Datenspeicher hochladen

Führen Sie die folgenden Schritte aus, um das ISO-Image der Wiederherstellungssoftware über vSphere Client Version 5.0 in den Datenspeicher hochzuladen:

1. Beim vSphere-Client anmelden:

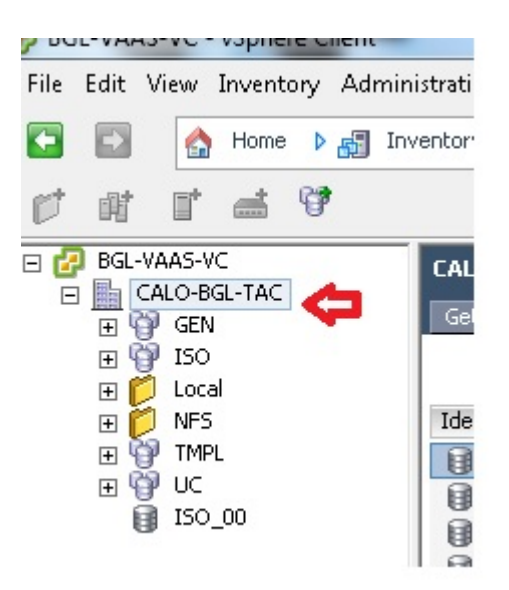

2. Klicken Sie auf Datenspeicher und Datenspeicher-Cluster:

| LALU-BGL-TAC      |         |               |                 |                       |                 |
|-------------------|---------|---------------|-----------------|-----------------------|-----------------|
| Getting Started S | iummary | Virtual Machi | nes Hosts Datas | tores and Datastore ( | Clusters IP Poo |
|                   |         |               |                 | •                     |                 |
|                   |         |               |                 | U                     |                 |
| Identification    | S       | tatus         | Device          | Drive Type            | Capacity        |
| 🔋 bgl-vaas-33:da  | atas 🄇  | 🦻 Normal      | naa.60030130f09 | Non-SSD               | 552.00 GB       |
| 🔋 bgl-vaas-35:da  | atas 🔇  | 🦻 Normal      | naa.60030130f09 | Non-SSD               | 552.00 GB       |
| 🔋 bgl-vnap-04:da  | atas 🔇  | 🦻 Normal      | naa.60030130f09 | Non-SSD               | 131.00 GB       |
| 🔋 bgl-vnap-05:da  | atas 🔇  | 🦻 Normal      | naa.60030130f09 | Non-SSD               | 131.00 GB       |
| 🔋 bgl-vnap-06:da  | atas 🔇  | 🦻 Normal      | naa.60030130f09 | Non-SSD               | 131.00 GB       |

3. Klicken Sie mit der rechten Maustaste auf den Datenspeicher, in den Sie die Datei hochladen möchten, und klicken Sie auf **Datenspeicher durchsuchen**:

| Identification |         | Status                                 | Device        | Drive Type | Cap   |
|----------------|---------|----------------------------------------|---------------|------------|-------|
| 🔋 bgl-vaas-33  | :datas. | Sormal                                 | nee 600301306 | 09 Non-SSD | 552.0 |
| 🔋 bgl-vaas-35  | :datas. | Browse D                               | atastore      |            | 552.0 |
| 🔋 bgl-vnap-04  | :datas. | Alarm                                  | - <b>A</b>    | •          | 131.0 |
| 🔋 bgl-vnap-05  | :datas. | Assign User-Defined Storage Canability |               |            | 131.0 |
| 🔋 bgl-vnap-06  | :datas. |                                        |               |            | 131.0 |
| 🔋 bgl-vnap-07  | :datas. | Rename                                 |               |            | 552.0 |
| 🔋 bgl-vnap-08  | :datas. | Delete                                 |               |            | 552.0 |
| 🔋 bgl-vnap-09  | :datas. |                                        |               |            | 552.0 |
| 📋 bgl-vnap-10  | :datas. | Open in I                              | New Window    | Ctrl+Alt+N | 552.0 |
| <br>gl-vnap-11 | :datas. | Refresh                                |               |            | 552.0 |
| 🔋 bgl-vnap-18  | :datas. | Copy to (                              | Clipboard     | Ctrl+C     | 366.9 |
| 😭 bgl-vnap-19  | :datas  | v Norman                               |               | US NOH-550 | 366,  |

4. Wählen Sie den Ordner aus, in den Sie das ISO-Image hochladen möchten:

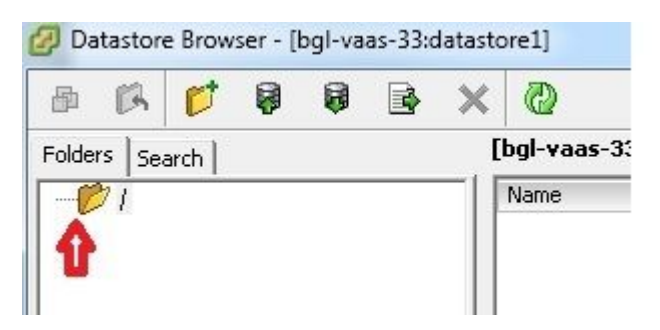

5. Klicken Sie auf die Registerkarte Upload files:

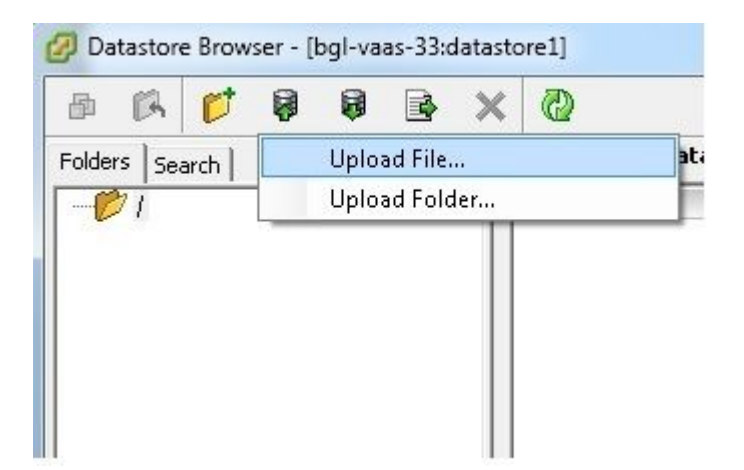

6. Navigieren Sie zu dem Ordner, in dem das Bild auf Ihrem Computer gespeichert ist:

| 🖉 Upload Items                      |                                  |          |
|-------------------------------------|----------------------------------|----------|
| Organize 👻 New f                    | older                            |          |
| 🚖 Favorites                         | A Name                           | Date mo  |
| 🧮 Desktop                           | 💽 9.1.2.10000-28-recovery        | 4/15/201 |
| \rm Downloads<br>📃 Recent Places    | 9.1.2.10000-28-recovery.iso.part | 4/15/201 |
| ; Libraries<br>Documents<br>J Music | E                                |          |

7. Wenn Sie die Datei auswählen, wird eine Popup-Meldung angezeigt. Wählen Sie Ja:

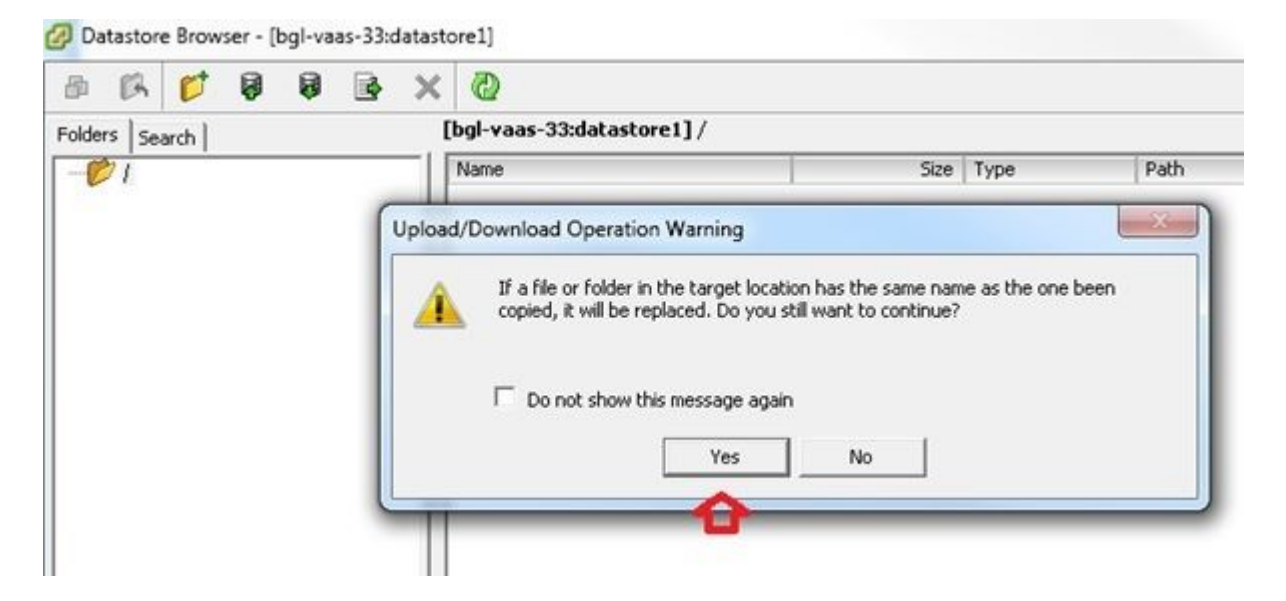

Das ISO-Image wird dann in den Datenspeicher hochgeladen:

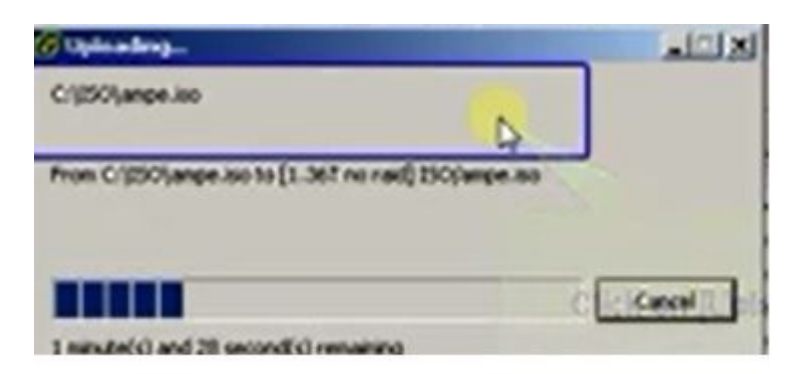

Erforderliche VM-Einstellungen vor der Wiederherstellung

Führen Sie die folgenden Schritte aus, um sicherzustellen, dass die VM-Einstellungen korrekt sind, bevor Sie die Wiederherstellungssoftware ausführen:

- 1. Navigieren Sie vom vSphere-Client zum virtuellen CUCM-System.
- 2. Klicken Sie mit der rechten Maustaste auf das virtuelle System, für das Sie die Wiederherstellungssoftware ausführen möchten, und schalten Sie das virtuelle System aus:

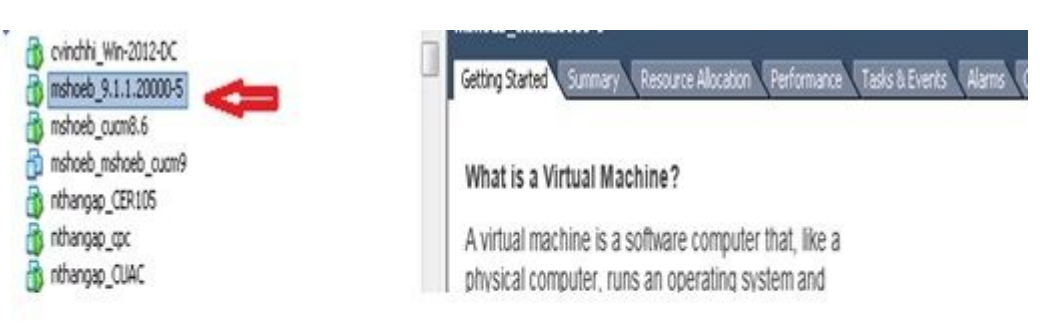

3. Klicken Sie mit der rechten Maustaste, und navigieren Sie zu Einstellungen bearbeiten:

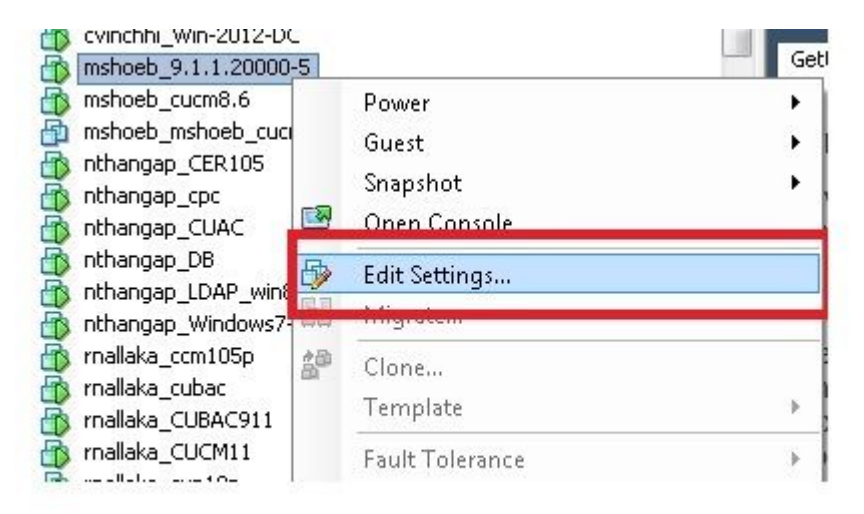

4. Wählen Sie auf der Registerkarte *Hardware* die Option **CD/DVD-Laufwerk aus**, aktivieren Sie das Kontrollkästchen **Beim Einschalten verbinden**, und navigieren Sie zu dem **recovery.iso-**Image, das Sie im Datenspeicher gespeichert haben:

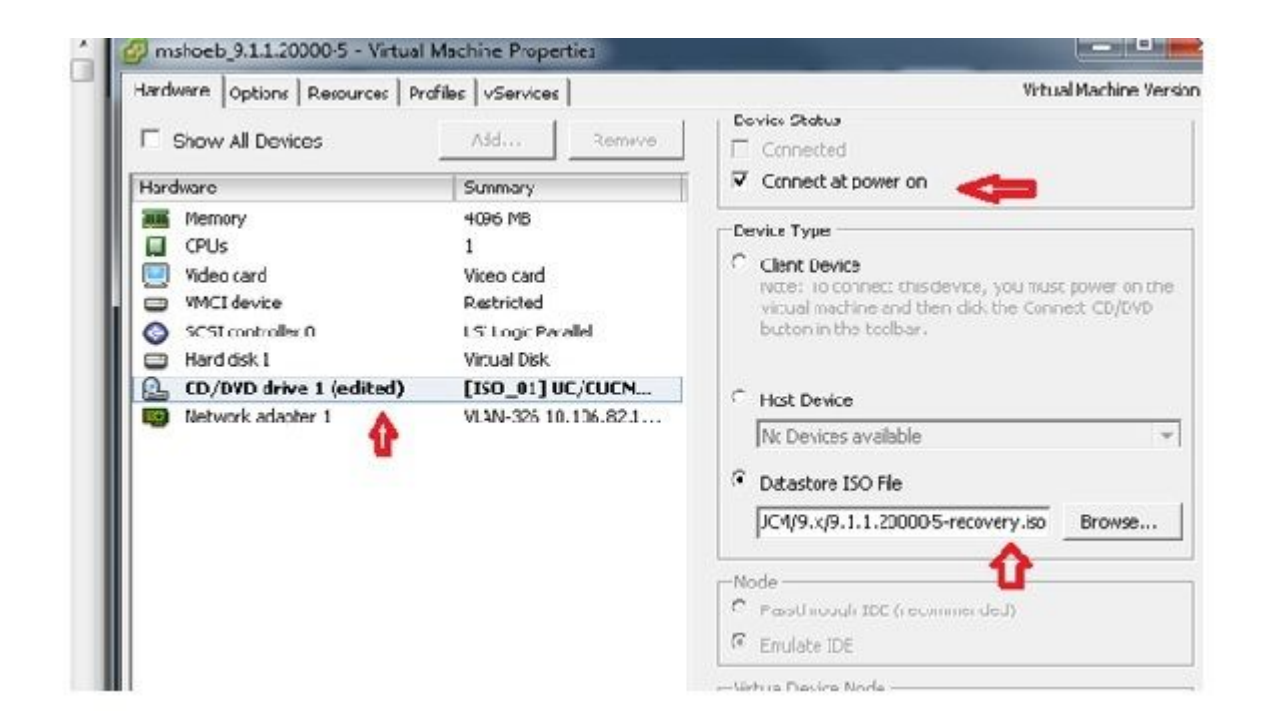

5. Wählen Sie auf der Registerkarte *Options (Optionen)* die Option Boot Options (Boot-Optionen) aus, aktivieren Sie das Kontrollkästchen Force BIOS Setup (BIOS-Setup erzwingen), wählen Sie OK aus, und schalten Sie das virtuelle System ein:

| Settings                                                                                                    |
|----------------------------------------------------------------------------------------------------|
| Settings<br>General Options<br>VMware Tools<br>Power Nanagement<br>Advanced<br>General<br>CFLID: Mask<br>Boot Options<br>Fibre Channel NPTY<br>CFU[/MMU Visualization<br>Swapille Location<br>SEPS Rules |

6. Das virtuelle System wird im BIOS-Modus gestartet. Navigieren Sie zum Startmenü:

| etry Stared (Samer, Resurce Allector, Defensive), Tara & Events, Narman, <mark>Coassle</mark> , Pennsion, Maps<br>Phoen HollDS, Settup, L<br>Na in Advanced Security, Boot | t. Tity<br>Exit                                                                                                    |
|----------------------------------------------------------------------------------------------------|----------------------------------------------------------------------------------------------------|
|                                                                                                    | Item Specific Help                                                                                                    |
| Hard Drive<br>OF But Inter<br>OF But Inter<br>Network boot from Intel E1906                                                                                                | Keys used to view or<br>configure devices:<br>(Inter) expands or<br>collapses devices with<br>a + or -<br>(Ctrl+Enter) expands<br>all<br>(-) and (-) moves the<br>device up or down.<br>(n) May move removable<br>device between Hard<br>Disk or Removable Disk<br>(d) Remove a device<br>that is not installed. |
| El Heip 14 Select Item -/· Change<br>Esc Exit •• Select Menu Enter Select                                                                                                  | Values P9 Setuy Defaults<br>▶ Sub-Menn F10 Save and Exit                                                                                                    |

7. Verwenden Sie das Pluszeichen (+), um die Option **CD-ROM Drive** (**CD-ROM-Laufwerk**) an den Anfang der Liste zu verschieben:

|    |                                      |                                                           | PhoenixB      | OS Setup | Utility |                                                                                                    |
|----|--------------------------------------|-----------------------------------------------------------|---------------|----------|---------|----------------------------------------------------------------------------------------------------|
| Ma | in                                   | Advanced                                                  | Secur i ty    | Boot     | Exit    |                                                                                                    |
| Ha | CD-RU<br>•Remova<br>•Hard I<br>Netwo | Advanced<br>I Drive<br>thle Device<br>Trive<br>K boot fru | Security<br>s | Boot.    | Exit    | Item Specific Help<br>Keys used to view or<br>configure devices:<br><chter> expands or<br/>collapses devices with<br/>a + or -<br/><ctrl+enter> expands<br/>all<br/>&lt;+&gt; and &lt;-&gt; noves the<br/>device up or down.<br/><n> May move removable</n></ctrl+enter></chter> |
| F1 | Help                                 | 11 Selec                                                  | L Item -/-    | Change   | Ualues  | Disk or Removable Disk<br><d> Remove a device<br/>that is not installed.<br/>P9 Setup Defaults<br/>P10 Page and Pait</d>                                                                                                    |

8. Drücken Sie die **F10**-Taste, und Sie werden aufgefordert, diese Einstellung zu speichern:

| cn-i                   | UN Deire                                        |                                         | Iten                                        | Specific Help                                                    |
|------------------------|-------------------------------------------------|-----------------------------------------|---------------------------------------------|------------------------------------------------------------------|
| +Renn<br>+Harr<br>Neta | wahle Devices<br>EDrive<br>work hout from Intel | E1000                                   | Keys us<br>Lunfiy<br>(Enter)                | ed to view or<br>me devices:<br>expands or                       |
|                        |                                                 | Setup Confirmati                        | .on                                         | s devices with                                                   |
|                        | Save config                                     | uration changes<br><mark>es</mark> l [M | and exit nou?<br> 0]                        | → er> expands (-> noves the p or down. nove removable            |
|                        |                                                 |                                         | device<br>Disk m<br><d> Rem<br/>that is</d> | between Hard<br>Removable Disk<br>ove a device<br>not installed. |
|                        | Space                                           | Select                                  | Anter Accept                                |                                                                  |

Das System wird nun mit dem CD-ROM-Laufwerk geladen, auf dem sich die

Wiederherstellungssoftware befindet. Wenn das System hochfährt, sehen Sie die Optionen, die im nächsten Bild angezeigt werden.

9. Wählen Sie Option **F** (drücken Sie die **F**-Taste):

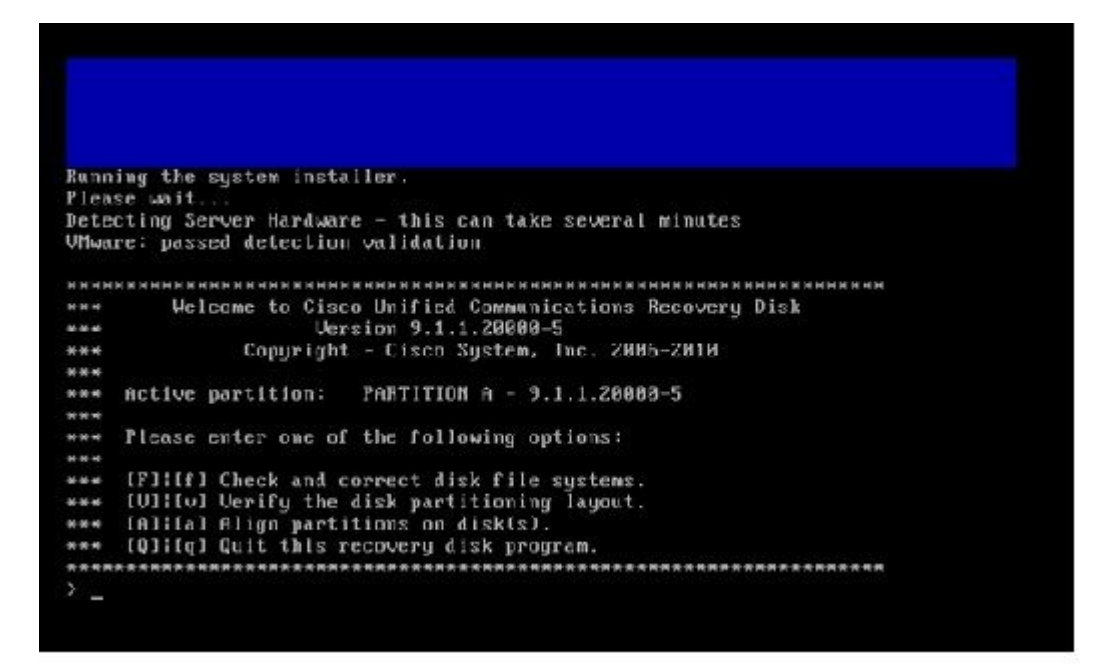

Die Dateisystemüberprüfung beginnt:

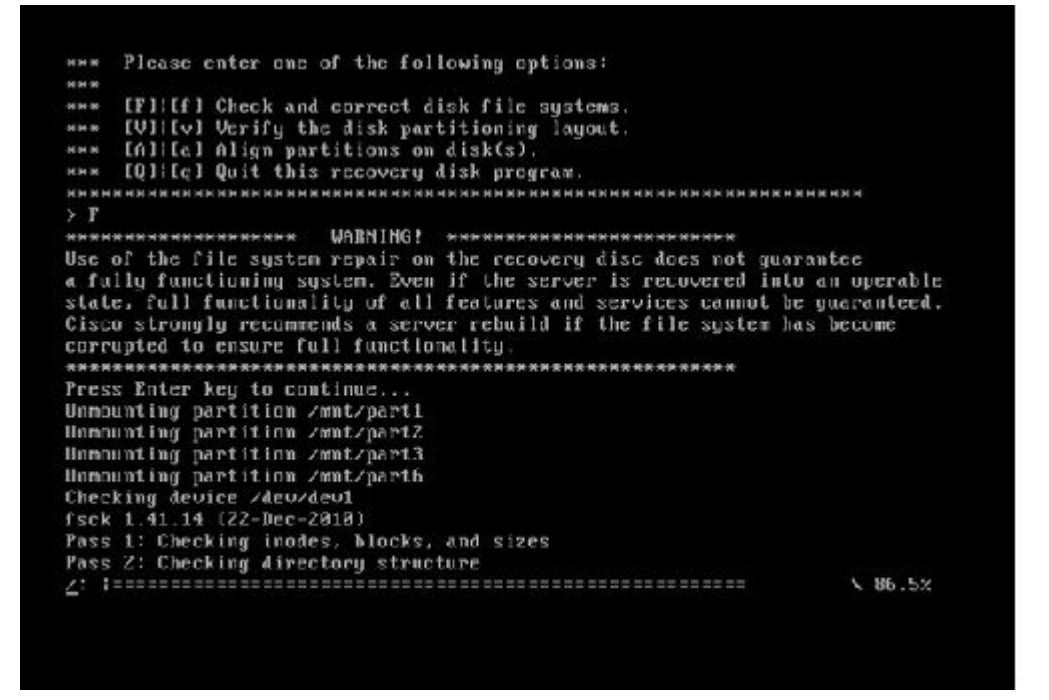

Nach Abschluss der Überprüfung des Dateisystems kehren Sie zum Hauptmenü zurück:

Pass 4: Checking reference counts Pass 5: Checking group summary information recommon: \$7819/12958784 files (8.6% non-contiguous), 6924958/12958398 blocks HK. : F DR I Mounting partition zmnt/part1 Mounting partition zmmtzpart2 Mounting partition zmmtzpart3 Mounting partition zmmtzpart6 L DK 1 I DK I Welcome to Cisco Unified Communications Recovery Disk Usersion 9 1 8 20008-5 RHH \*\*\* Copyright - Cisco System, Inc. 2006-2010 .... -Active partition: PARTITION A - 9.1.1.28888-5 8-8-9 --Please enter one of the following options: ..... \*\*\* IFINF1 Check and correct disk file systems \*\*\* [VI:[v] Verify the disk partitioning Laguat.
\*\*\* [AI:[a] Align partitions on disk(s).
\*\*\* [QI:[q] Quit this recovery disk program. ----> \_

10. Wählen Sie Option **Q** (drücken Sie die **Q**-Taste), um das Recovery Software-Programm zu beenden. Sie werden dann aufgefordert, das System neu zu starten, wie hier gezeigt:

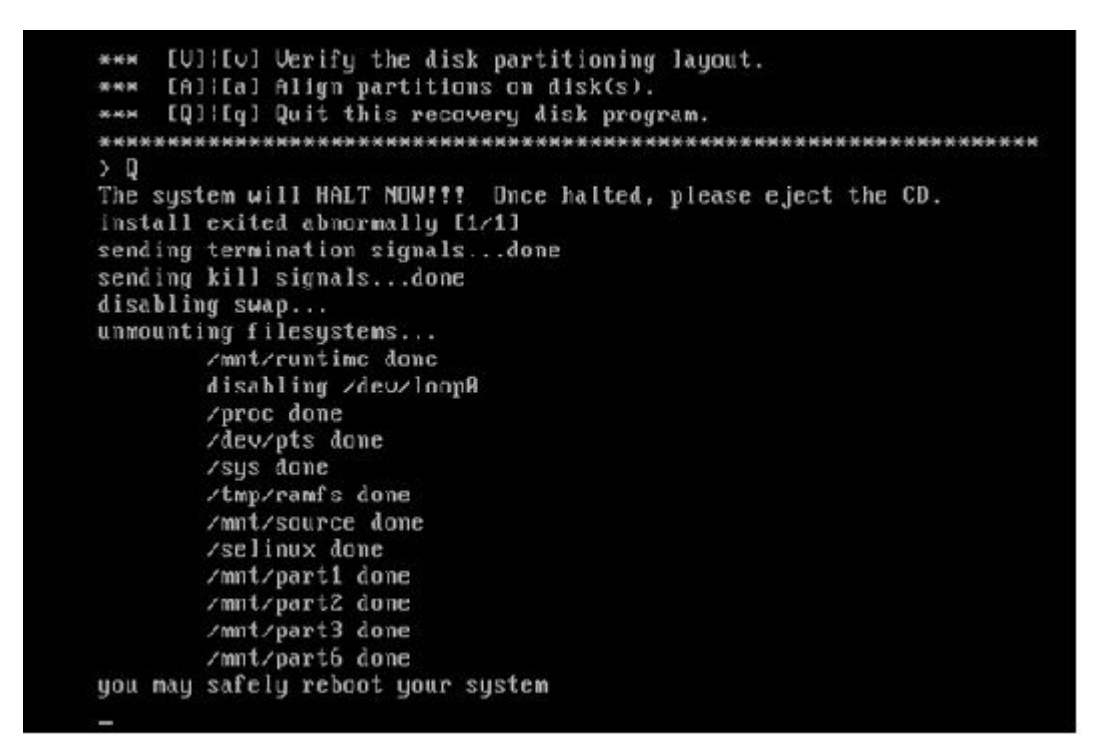

#### Anforderungen nach der Wiederherstellung

Hinweis: Bevor Sie mit dem Neustart fortfahren, müssen Sie das Kontrollkästchen Eintrag im BIOS erzwingen deaktivieren.

Führen Sie die folgenden Schritte aus, nachdem Sie die Wiederherstellungssoftware ausgeführt haben:

 Klicken Sie mit der rechten Maustaste auf das virtuelle System, navigieren Sie zu Einstellungen bearbeiten > Optionen > Erweitert > Startoptionen, und stellen Sie sicher, dass das Kontrollkästchen Beim nächsten Start des virtuellen Systems den Eintrag in den BIOS-Setup-Bildschirm erzwingen deaktiviert ist:

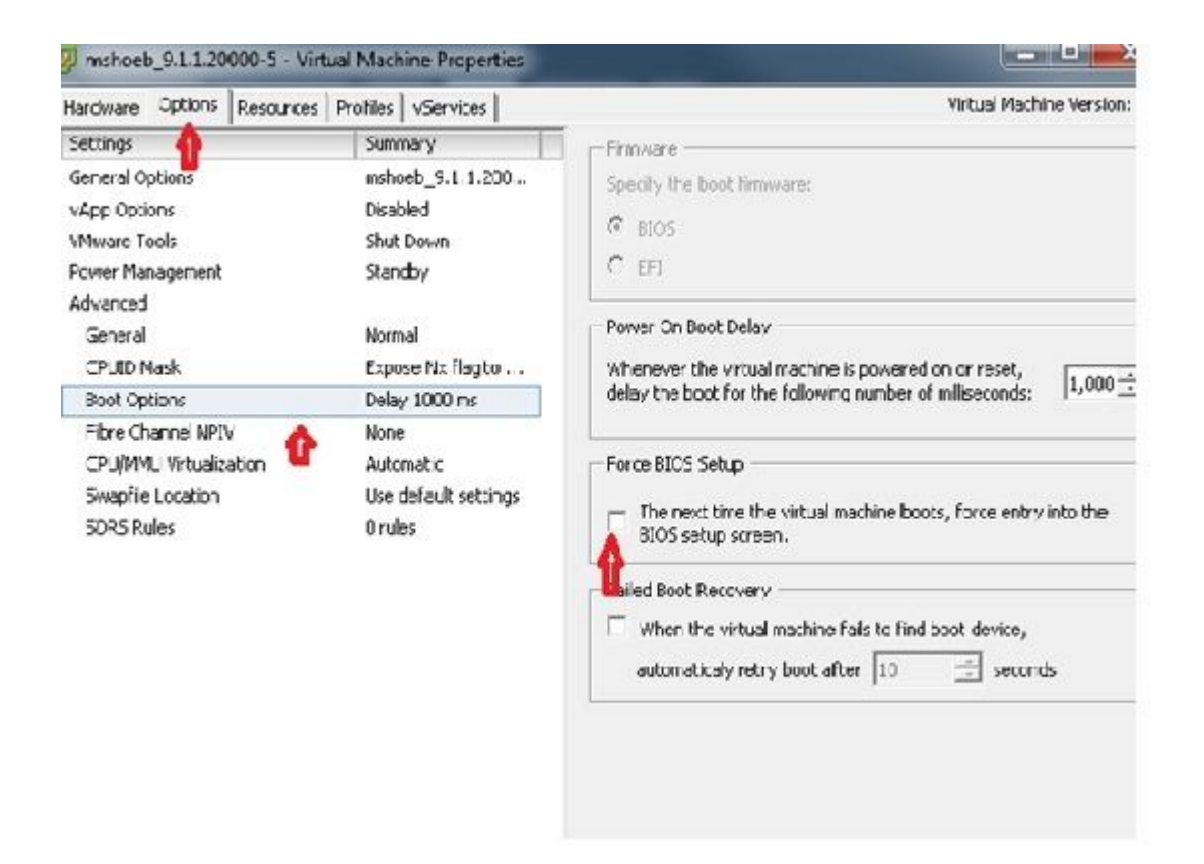

2. Deaktivieren Sie auf der Registerkarte *Hardware* die Kontrollkästchen **Verbunden** und **Beim Einschalten verbinden**:

| Free Arristics                                                                                                    | Add Eemove                                                                                                    | Device Status                                                                                                    |  |  |  |
|----------------------------------------------------------------------------------------------------|----------------------------------------------------------------------------------------------------|----------------------------------------------------------------------------------------------------|--|--|--|
| Hardmare                                                                                                    | Summary                                                                                                    | Connect at power on                                                                                                    |  |  |  |
| Memory 4096     4096     CPUs 1     Wideo card Wideo     WICI device Restri     SCSI controller 0 LSI LC     Hard disk 1 Wittua     CD/DAD crive 1 [ISO_     Network adapter 1 VLAN- | 4096 MD<br>1<br>Widoo card<br>Restricted<br>LSL Logic Parallel<br>Witwal Disk<br>[ISO_01] UC/CUCM/S.x<br>VLAN-326 10.106.82.1 | Device Type     Olent Device     Note: To connect this device, yournasst power so the     vietual machine and then click the Connect CD/0*0     button in the twolbar.     Host Device     T     Datastore ISO Hie |  |  |  |
|                                                                                                    |                                                                                                    | [ISO_01]UC/CUCM/S.x/9.1.1.20000     Browse       Mode     Pessithrough IEE (recommended)       @ Emulate IDE       -Virtual Device Node       @ TDF (0:0) CD/D/D drive 1                                           |  |  |  |

- 3. Fahren Sie mit dem Neustart des Systems fort:
  - A. Klicken Sie mit der rechten Maustaste auf die CUCM VM.
  - B. Schalten Sie die Maschine aus.

C. Schalten Sie das Gerät ein.

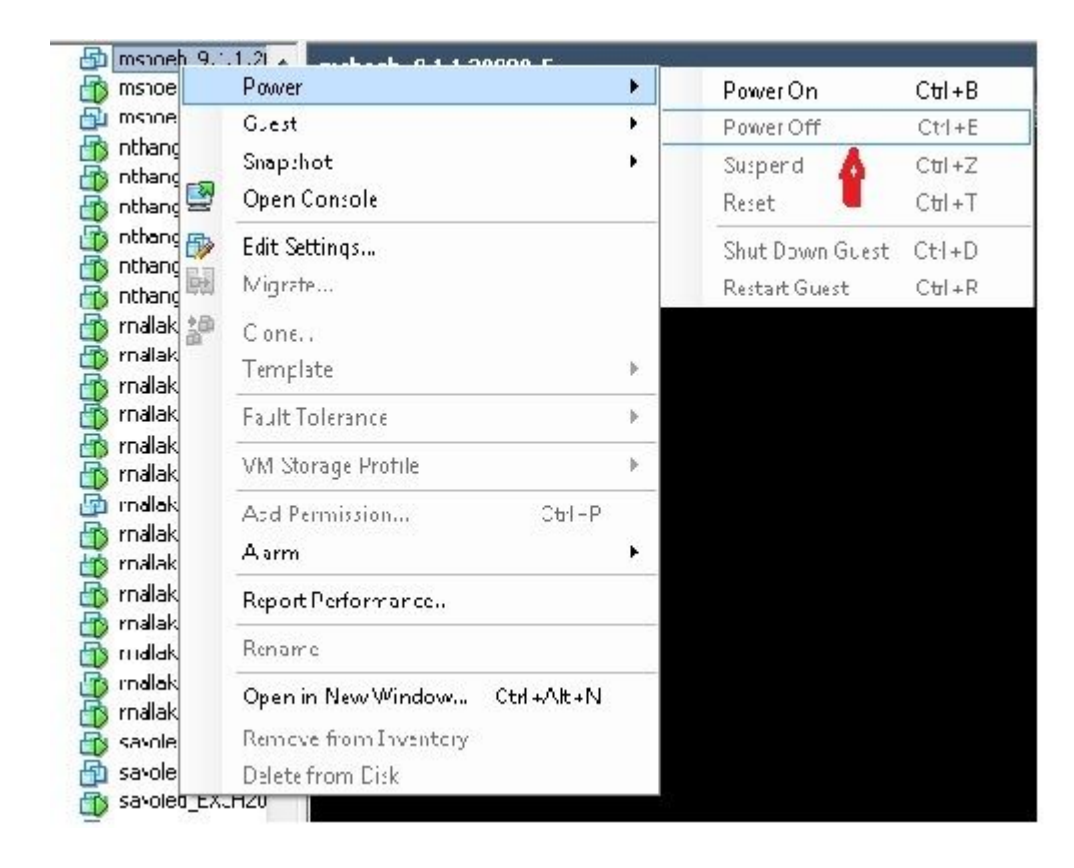

**Hinweis:** Obwohl die Wiederherstellungssoftware hilft, die *Dateisystemfehler* zu beheben und das System aus dem *schreibgeschützten* Modus *zu* versetzen, empfiehlt Cisco als Best Practice, dass entweder der Server auf die nächste Patch-Stufe aktualisiert oder neu aufgebaut wird.

#### Informationen zu dieser Übersetzung

Cisco hat dieses Dokument maschinell übersetzen und von einem menschlichen Übersetzer editieren und korrigieren lassen, um unseren Benutzern auf der ganzen Welt Support-Inhalte in ihrer eigenen Sprache zu bieten. Bitte beachten Sie, dass selbst die beste maschinelle Übersetzung nicht so genau ist wie eine von einem professionellen Übersetzer angefertigte. Cisco Systems, Inc. übernimmt keine Haftung für die Richtigkeit dieser Übersetzungen und empfiehlt, immer das englische Originaldokument (siehe bereitgestellter Link) heranzuziehen.